| ETTORI Bastien   | BTS SIO 2 <sup>ème</sup> année |
|------------------|--------------------------------|
| 03 décembre 2015 | Année scolaire : 2015/2016     |
| Option : SISR    | Version 1.0                    |

# **DROITS NTFS WINDOWS SERVER 2008**

# **SOMMAIRE** :

| I)   |            | Objectif2                                                        |
|------|------------|------------------------------------------------------------------|
| II)  |            | Prérequis2                                                       |
| III) |            | Définition2                                                      |
| IV)  |            | Applications des droits NTFS aux utilisateurs2-7                 |
| а    | ı)         | Restrictions d'accès aux dossiers personnels des utilisateurs2-3 |
| k    | <b>)</b> ) | Droits d'accès aux fichiers personnels des utilisateurs4-7       |
| V)   |            | Tests des droits NTFS sur le client7-9                           |
| VI)  |            | Conclusion9                                                      |

| ETTORI Bastien   | BTS SIO 2 <sup>ème</sup> année |
|------------------|--------------------------------|
| 03 décembre 2015 | Année scolaire : 2015/2016     |
| Option : SISR    | Version 1.0                    |

# I) <u>Objectif</u>

Dans cette procédure, nous allons montrer comment appliquer des droits de restrictions **NTFS** aux utilisateurs sur le réseau.

#### II) <u>Prérequis</u>

Pour réaliser cette procédure, nous avons besoin des éléments suivants :

| Nombre de machines | SE serveur                       | SE client           |
|--------------------|----------------------------------|---------------------|
| 2                  | 1 machine Windows Server<br>2008 | 1 machine Windows 7 |

# III) <u>Définition</u>

Les droits **NTFS** (New Technology File System) est un système de fichiers qui permettent de définir des restrictions d'accès aux utilisateurs et/ou des groupes d'utilisateurs sur leurs données personnelles telles que les dossiers et les fichiers.

#### IV) Applications des droits NTFS aux utilisateurs

D'abord, nous devons nous informer sur les utilisateurs créés sur le serveur dans le contrôleur de domaine Active Directory (AD):

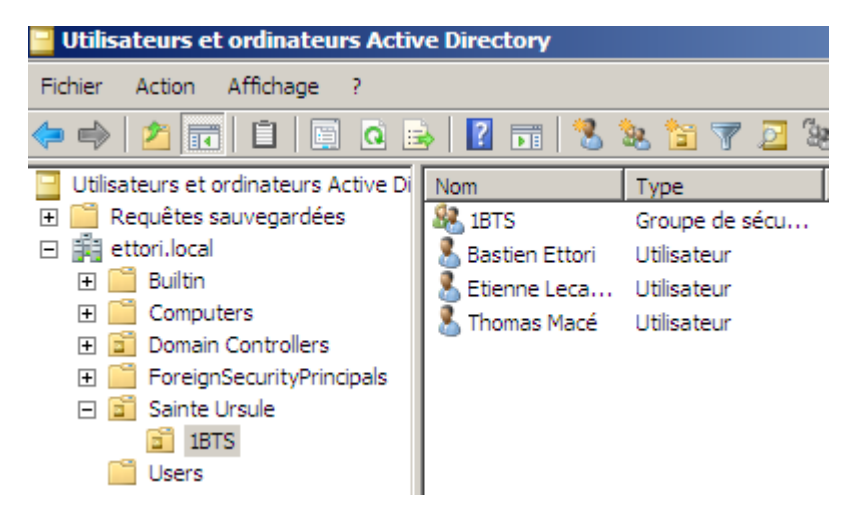

Ensuite, nous pouvons commencer à appliquer les droits d'accès.

#### a) <u>Restrictions d'accès aux dossiers personnels des utilisateurs</u>

- Tout d'abord, nous nous connectons sur une session d'un utilisateur sur une machine cliente et aller dans le dossier « C:\Users » pour visualiser les dossiers personnels des utilisateurs :

| ETTORI Bastien   | BTS SIO 2 <sup>ème</sup> année |
|------------------|--------------------------------|
| 03 décembre 2015 | Année scolaire : 2015/2016     |
| Option : SISR    | Version 1.0                    |

| ~ ~                                                                                                   |                                                                                               |                                  |                 |
|----------------------------------------------------------------------------------------------------|-----------------------------------------------------------------------------------------------|----------------------------------|-----------------|
| 😋 🕞 🗢 📙 🕨 Ordinater                                                                                   | ur 🕨 Disque local (C:)                                                                        | <ul> <li>Utilisateurs</li> </ul> |                 |
| Organiser 🔻 Inclure d                                                                                 | ans la bibliothèque 🔻                                                                         | Partager avec 🔻                  | Nouveau dossier |
| ★ Favoris ■ Bureau ■ Emplacements récer ■ Téléchargements                                             | <ul> <li>bettori</li> <li>elecaudey</li> <li>ettori</li> <li>Public</li> <li>tmace</li> </ul> |                                  |                 |
| <ul> <li>Bibliothèques</li> <li>Documents</li> <li>Images</li> <li>Musique</li> <li>Vidéos</li> </ul> |                                                                                               |                                  |                 |
| Partage (\\192.168.12                                                                                 |                                                                                               |                                  |                 |

Ici, nous sommes sur la session de l'utilisateur « **bettori** » avec son dossier personnel nommé « **bettori** ».

- Ensuite, si nous cliquons sur un dossier personnel qui ne lui appartient pas, nous constatons ceci :

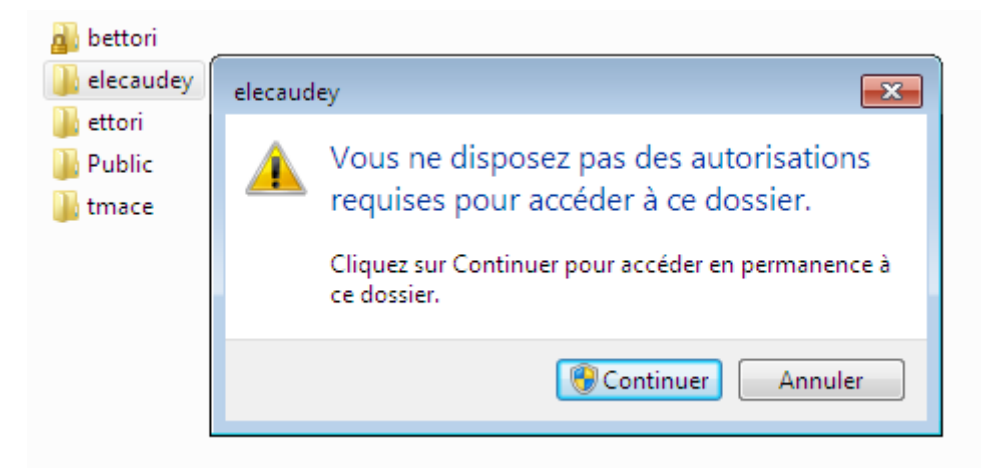

Nous voyons que l'utilisateur ne peut pas accéder à un autre dossier personnel car la restriction d'accès à ce répertoire se fait lors sa création sur le serveur.

| ETTORI Bastien   | BTS SIO 2 <sup>ème</sup> année |
|------------------|--------------------------------|
| 03 décembre 2015 | Année scolaire : 2015/2016     |
| Option : SISR    | Version 1.0                    |

- b) Droits d'accès aux fichiers personnels des utilisateurs
- En premier, nous créons et enregistrons un fichier de l'utilisateur « **bettori** » sur le client dans le dossier de partage :

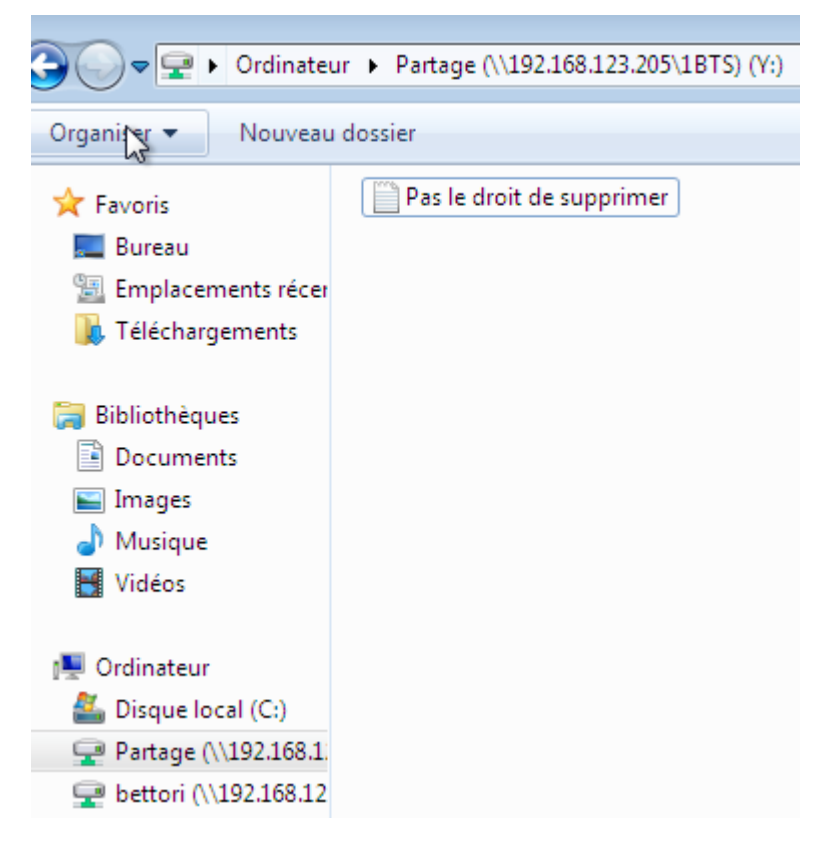

Maintenant, nous allons sur le serveur pour appliquer les droits NTFS aux utilisateurs.

- Pour ce faire, nous allons dans « **Ordinateur** », ensuite, clic droit et « **Propriétés** » sur le dossier « **Partage** » :

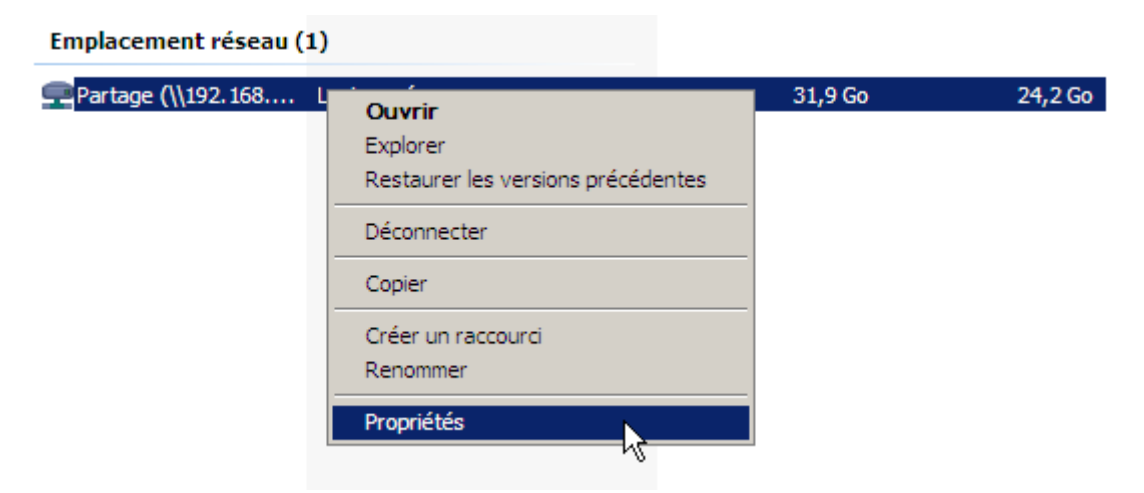

- Ensuite, nous allons dans l'onglet « Sécurité » et nous cliquons sur « Modifier » :

| ETTORI Bastien   | BTS SIO 2 <sup>ème</sup> année |
|------------------|--------------------------------|
| 03 décembre 2015 | Année scolaire : 2015/2016     |
| Option : SISR    | Version 1.0                    |

| 🛫 Propriétés de Partage (\\192.168.123.205\1BTS) (Y:)  | ×        |
|--------------------------------------------------------|----------|
| Général Sécurité Versions précédentes Personnaliser    |          |
| Nom de l'objet : Y:\                                   |          |
| Groupes ou noms d'utilisateurs :                       |          |
| & CREATEUR PROPRIETAIRE                                |          |
| & SYSTEM                                               |          |
| Administrateurs (ETTORI\Administrateurs)               |          |
| & Utilisateurs (ETTORI\Utilisateurs)                   |          |
| Pour modifier les autorisations, cliquez sur Modifier. | Modifier |

- Ensuite, nous cliquons sur « Ajouter » :

| 🎍 Autorisations pour Partage (\\192.168.123.205\1BT5) |  |  |
|-------------------------------------------------------|--|--|
| Sécurité                                              |  |  |
| Nom de l'objet : Y:\                                  |  |  |
| Groupes ou noms d'utilisateurs :                      |  |  |
| & CREATEUR PROPRIETAIRE                               |  |  |
| & SYSTEM                                              |  |  |
| & Administrateurs (ETTORI\Administrateurs)            |  |  |
| & Utilisateurs (ETTORI\Utilisateurs)                  |  |  |
| -                                                     |  |  |
|                                                       |  |  |
| Ajouter Supprimer                                     |  |  |

- Puis, nous choisissons un utilisateur du réseau qui aura une restriction d'accès et nous cliquons sur « **OK** » pour valider :

| Sélectionnez Utilisateurs, Ordinateurs ou Groupes                        | <u>? ×</u>        |
|--------------------------------------------------------------------------|-------------------|
| Sélectionnez le type de cet objet :                                      |                   |
| Utilisateurs, Groupes ou Entités de sécurité intégrées                   | Types d'objets    |
| À partir de cet emplacement :                                            |                   |
| ettori.local                                                             | Emplacements      |
| E <u>n</u> trez les noms des objets à sélectionner ( <u>exemples</u> ) : |                   |
| Etienne Lecaudey (elecaudey@ettori.local)                                | Vérifier les noms |
|                                                                          |                   |
|                                                                          | _                 |
| Avancé OK                                                                | Annuler           |

Nous voyons que l'utilisateur ajouté et choisi est « elecaudey » :

| ETTORI Bastien   | BTS SIO 2 <sup>ème</sup> année |
|------------------|--------------------------------|
| 03 décembre 2015 | Année scolaire : 2015/2016     |
| Option : SISR    | Version 1.0                    |

| Autorisations pour Partage (\\192.168.123.205\1BT5)    |
|--------------------------------------------------------|
| Sécurité                                               |
| Nom de l'objet : Y:\                                   |
| Groupes ou noms d'utilisateurs :                       |
| SCREATEUR PROPRIETAIRE                                 |
| & SYSTEM<br>& Administrateurs (ETTORI\Administrateurs) |
| Etienne Lecaudey (elecaudey@ettori.local)              |
| & Utilisateurs (ETTORI\Utilisateurs)                   |
| I                                                      |
| Ajouter Supprimer                                      |

 Puis, par exemple, nous affectons le droit « Affichage du contenu du dossier » à l'utilisateur et nous appliquons les modifications en cliquant sur « Appliquer » et « OK » :

| Sécurité  <br>Nom de l'objet : Y:\                |  |  |
|---------------------------------------------------|--|--|
| Nom de l'objet : Y:\                              |  |  |
|                                                   |  |  |
|                                                   |  |  |
| Groupes ou noms d'utilisateurs :                  |  |  |
| & CREATEUR PROPRIETAIRE                           |  |  |
| & SYSTEM                                          |  |  |
| Administrateurs (ETTORI\Administrateurs)          |  |  |
| Etienne Lecaudey (elecaudey@ettori.local)         |  |  |
| & Utilisateurs (ETTORI\Utilisateurs)              |  |  |
|                                                   |  |  |
| Ajouter Supprimer                                 |  |  |
| Autorisations pour Etienne                        |  |  |
| Lecaudey Autoriser Refuser                        |  |  |
| Contrôle total                                    |  |  |
| Modification                                      |  |  |
| Lecture et exécution                              |  |  |
| Affichage du contenu du dossier 🛛 🗖 🧮             |  |  |
| Lecture                                           |  |  |
| _                                                 |  |  |
| Aide sur le contrôle et les autorisations d'accès |  |  |
| OK Annuler Appliquer                              |  |  |

- Enfin, nous cliquons sur « **OK** » pour valider tous les paramètres **NTFS** :

| ETTORI Bastien   | BTS SIO 2 <sup>ème</sup> année |
|------------------|--------------------------------|
| 03 décembre 2015 | Année scolaire : 2015/2016     |
| Option : SISR    | Version 1.0                    |

| 🛫 Propriétés de Partage (\\192.1         | 68.123.205\1     | BTS) (Y:) |          | ×  |
|------------------------------------------|------------------|-----------|----------|----|
| Général Sécurité Versions précéde        | entes Personna   | liser     |          |    |
| Nom de l'objet : Y:\                     |                  |           |          |    |
| Groupes ou noms d'utilisateurs :         |                  |           |          |    |
| & CREATEUR PROPRIETAIRE                  |                  |           | 4        |    |
| SYSTEM                                   |                  |           |          |    |
| Lecaudey (elecaudey)                     | Pettori.local)   |           |          |    |
| Administrateurs (ETTORI\Admir            | histrateurs)     |           |          |    |
| Pour modifier les autorisations, clique  | z sur Modifier.  |           | Modifier |    |
| Autorisations pour CREATEUR PRO          | PRIETAIRE        | Autoriser | Refuser  |    |
| Contrôle total                           |                  |           | 4        |    |
| Modification                             |                  |           |          |    |
| Lecture et exécution                     |                  |           |          |    |
| Affichage du contenu du dossier          |                  |           |          |    |
| Lecture                                  |                  |           |          |    |
| Pour les autorisations spéciales et les  | s paramètres ava | ncés,     | Avancé   |    |
| cliquez sur Avance.                      |                  | _         |          | -  |
| Aide sur le contrôle et les autorisation | ns d'accès       |           |          |    |
|                                          | ок               | Annuler   | Appliqu  | er |

## V) <u>Tests des droits NTFS sur le client</u>

Tout d'abord, quand nous allons dans les propriétés du fichier créé sur le client, nous voyons bien que ce fichier appartient à l'utilisateur « **bettori** » :

| Ordinateur  Partage (\\192.168.123.205\1BTS) (Y:) |                                                                                                    |  |
|---------------------------------------------------|----------------------------------------------------------------------------------------------------|--|
| Ouvrir 		Imprimer Nouveau dossier                 |                                                                                                    |  |
| Pas le droit de supprimer                         |                                                                                                    |  |
| ents récer<br>:ments<br>:s<br>:s                  | Propriétés de : Pas le droit de supprimer<br>Général Sécurité Détails Versions précédentes<br>Nom de l'objet : Y:\Pas le droit de supprimer.txt<br>Noms de groupes ou d'utilisateurs :<br>Système<br>Bastien Ettori (bettori@ettori.local)<br>Administrateurs (ETTORI\Administrateurs)<br>Utilisateurs (ETTORI\Utilisateurs) |  |

- Pour vérifier que les droits **NTFS** ont été appliqués, nous devons nous connecter sur la session de l'utilisateur « **elecaudey** » et nous nous rendons dans le dossier de partage :

| ETTORI Bastien   | BTS SIO 2 <sup>ème</sup> année |
|------------------|--------------------------------|
| 03 décembre 2015 | Année scolaire : 2015/2016     |
| Option : SISR    | Version 1.0                    |

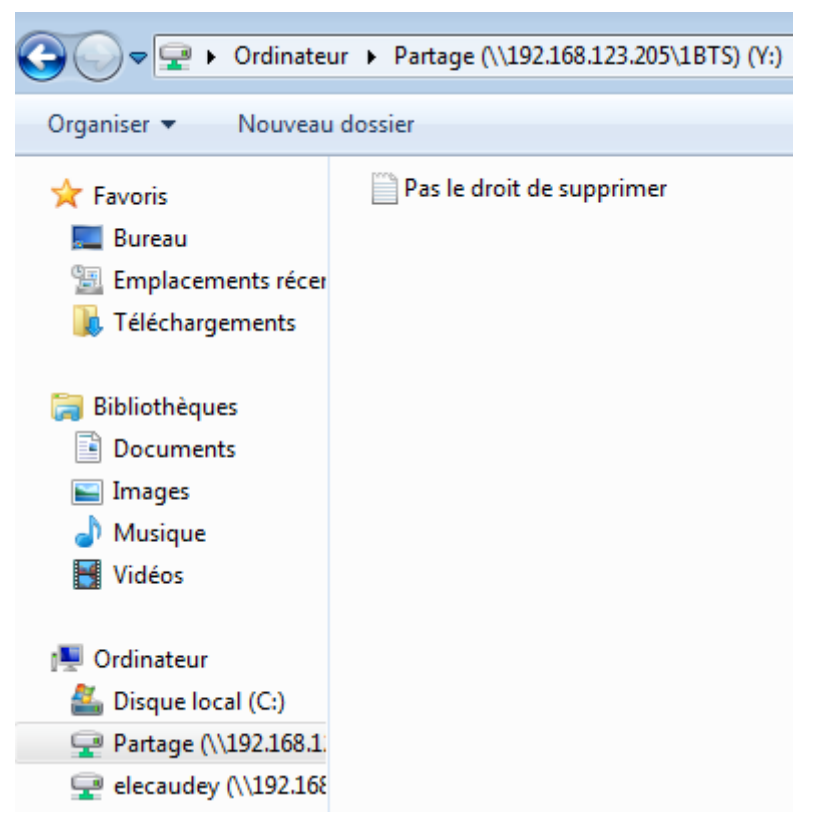

Nous pouvons constater que l'utilisateur « **elecaudey** » peut voir le fichier créé par l'utilisateur « **bettori** ».

- Ensuite, nous devons tester que l'utilisateur « **elecaudey** » ne puisse pas supprimer le fichier de l'utilisateur « **bettori** » :

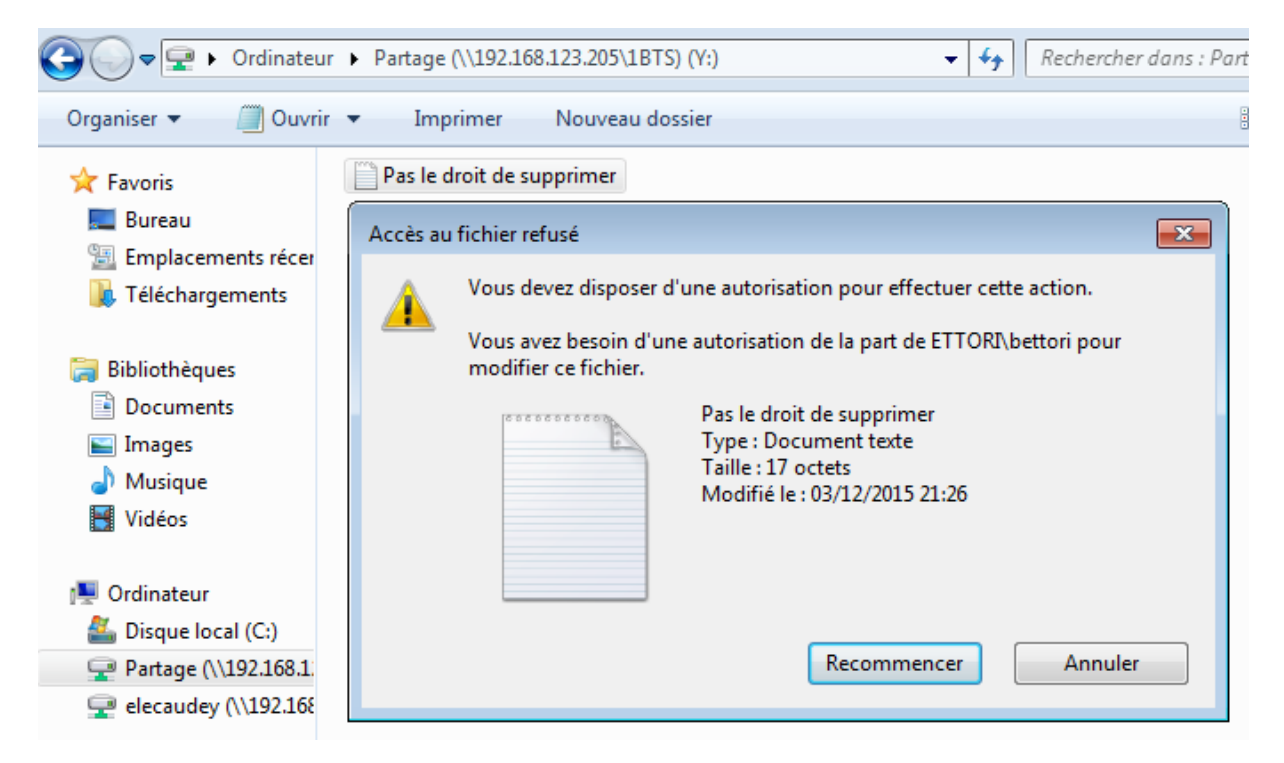

| ETTORI Bastien   | BTS SIO 2 <sup>ème</sup> année |
|------------------|--------------------------------|
| 03 décembre 2015 | Année scolaire : 2015/2016     |
| Option : SISR    | Version 1.0                    |

Donc, nous pouvons constater qu'il ne peut pas le supprimer.

- Ensuite, nous pouvons également tester de le modifier :

| Pas le droit de supprimer - Bloc-notes |               |  |
|----------------------------------------|---------------|--|
| Fichier Edition Format Affick          | hage ?        |  |
| wxdghfgjdsfghfhjh                      |               |  |
|                                        | Bloc-notes    |  |
|                                        | Accès refusé. |  |
|                                        | ОК            |  |

Donc, il peut lire son contenu mais il ne peut pas non plus le modifier (Ici : l'enregistrer). Cela signifie qu'aucun autre utilisateur ne peut modifier ce fichier excepté son propriétaire qui est « **bettori** ».

#### VI) <u>Conclusion</u>

En conclusion, nous pouvons dire que les droits **NTFS** ont bien été appliqués aux utilisateurs et permettent de restreindre leurs droits d'accès afin de sécuriser leurs données personnelles.